# Настройка брандмауэра с помощью UFW Ubuntu Server

#### Введение

Настройка работающего брандмауэра имеет решающее значение для защиты вашего облачного сервера. Раньше настройка брандмауэра выполнялась с помощью сложных или непонятных утилит. Многие из этих утилит (например, iptables) имеют множество встроенных функций, но требуют от пользователя дополнительных усилий для их изучения и понимания.

Другой вариант — UFW, или Несложный межсетевой экран. UFW — это интерфейс, целью iptablesкоторого является обеспечение более удобного интерфейса, чем у других утилит управления брандмауэром. UFW хорошо поддерживается сообществом Linux и обычно устанавливается по умолчанию во многих дистрибутивах.

В этом руководстве вы настроите брандмауэр с помощью UFW для защиты облачного сервера Ubuntu или Debian. Вы также узнаете, как настроить правила UFW по умолчанию, чтобы разрешить или запретить соединения для портов и IP-адресов, удалить созданные вами правила, отключить и включить UFW, а также сбросить все настройки обратно к настройкам по умолчанию, если вы предпочитаете.

### Предварительные условия

Чтобы следовать этому руководству, вам понадобится сервер под управлением Ubuntu или Debian. На вашем сервере должен быть пользователь без полномочий root с привилегиями sudo. Чтобы настроить это для Ubuntu, следуйте нашему руководству по начальной настройке сервера с Ubuntu 20.04. Чтобы настроить это для Debian, следуйте нашему руководству по начальной настройке сервера с Debian 11. Оба этих руководства по начальной настройке сервера гарантируют, что на вашем компьютере установлен UFW и что у вас есть безопасная среда, которую вы можете использовать для практики создания правил брандмауэра.

## Установка UFW

По умолчанию начиная с Ubuntu 18.04 программа поставляется с установленной UFW. Однако, для более ранних систем, вы должны выполнить команду ниже

apt-get install ufw

Для того, чтобы проверить, является ли UFW запущенным:

systemctl status ufw

| alisa@linux:~\$ systemctl status ufw                                       |  |  |  |  |
|----------------------------------------------------------------------------|--|--|--|--|
| <ul> <li>ufw.service - Uncomplicated firewall</li> </ul>                   |  |  |  |  |
| Loaded: loaded (/lib/systemd/system/ufw.service; enabled; vendor preset: e |  |  |  |  |
| Active: active (exited) since Thu 2024-02-29 21:21:28 MSK; 13h ago         |  |  |  |  |
| Docs: man:ufw(8)                                                           |  |  |  |  |
| Main PID: 800 (code=exited, status=0/SUCCESS)                              |  |  |  |  |
| CPU: 2ms                                                                   |  |  |  |  |
|                                                                            |  |  |  |  |
| фев 29 21:21:28 linux systemd[l]: Starting Uncomplicated firewall          |  |  |  |  |
| фев 29 21:21:28 linux systemd[l]: Finished Uncomplicated firewall.         |  |  |  |  |
| lines 1-9/9 (END)                                                          |  |  |  |  |

Чтобы проверить, является ли он активным или неактивным

sudo ufw status

Если он активен, вы получите вывод ниже

| alisa@linux:~\$ sudo ufw status<br>[sudo] password for alisa:<br>Status: active |        |          |  |  |  |
|---------------------------------------------------------------------------------|--------|----------|--|--|--|
| То                                                                              | Action | From     |  |  |  |
|                                                                                 |        |          |  |  |  |
| 80/tcp                                                                          | ALLOW  | Anywhere |  |  |  |
| 443                                                                             | ALLOW  | Anywhere |  |  |  |
| OpenSSH                                                                         | ALLOW  | Anywhere |  |  |  |

Если он неактивен, вы получите вывод ниже

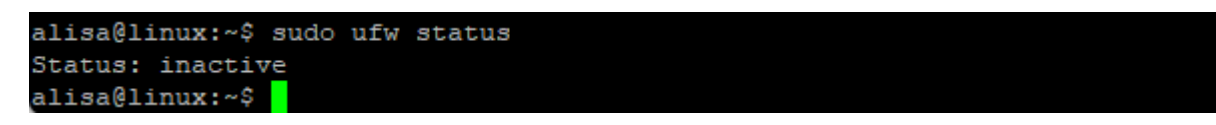

Чтобы включить UFW с набором правил по умолчанию, запустите

sudo ufw enable

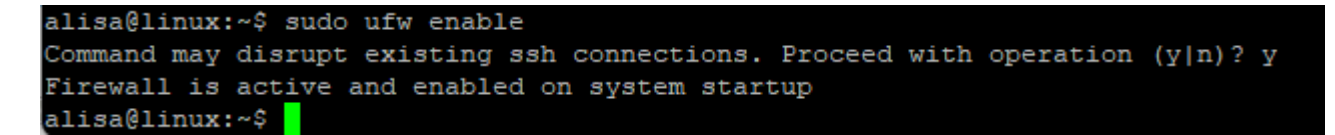

Чтобы отключить запуск брандмауэра

sudo ufw disable

```
alisa@linux:~$ sudo ufw disable
Firewall stopped and disabled on system startup
alisa@linux:~$
```

### Использование IPv6 с UFW

3/11

sudo nano /etc/default/ufw

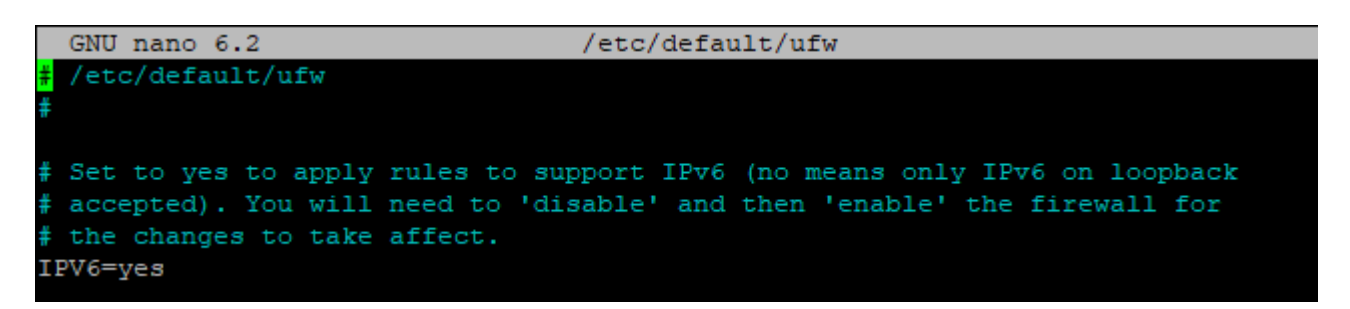

После внесения изменений сохраните и выйдите из файла. Если вы используете nano, нажмите CTRL + X, Y, а затем ENTER.

Теперь перезапустите брандмауэр, сначала отключив его:

sudo ufw disable

```
alisa@linux:~$ sudo ufw disable
Firewall stopped and disabled on system startup
alisa@linux:~$ <mark>.</mark>
```

Затем включите его снова:

sudo ufw enable

alisa@linux:~\$ sudo ufw enable Command may disrupt existing ssh connections. Proceed with operation (y|n)? y Firewall is active and enabled on system startup alisa@linux:~\$

Ваш брандмауэр UFW теперь настроен для настройки брандмауэра как для IPv4, так и для IPv6, когда это необходимо. Далее вы настроите правила по умолчанию для подключений к брандмауэру.

#### Настройка параметров UFW по умолчанию

Вы можете повысить эффективность своего брандмауэра, определив правила по умолчанию для разрешения и запрета подключений. По умолчанию UFW запрещает все входящие соединения и разрешает все исходящие соединения. Это означает, что любой, кто попытается подключиться к вашему серверу, не сможет подключиться, в то время как любое приложение на сервере может подключиться извне. Чтобы обновить правила по умолчанию, установленные UFW, сначала обратитесь к правилу входящих подключений:

sudo ufw default deny incoming

```
alisa@linux:~$ sudo ufw default deny incoming
Default incoming policy changed to 'deny'
(be sure to update your rules accordingly)
alisa@linux:~$
```

Затем обратитесь к правилу исходящих соединений:

#### sudo ufw default allow outgoing

alisa@linux:~\$ sudo ufw default allow outgoing Default outgoing policy changed to 'allow' (be sure to update your rules accordingly) alisa@linux:~\$

> Примечание. Если вы хотите ввести более строгие ограничения, вы можете запретить все исходящие запросы. Этот вариант основан на личных предпочтениях. Например, если у вас есть общедоступный облачный сервер, это может помочь предотвратить любые подключения к удаленной оболочке. Однако это делает ваш брандмауэр более громоздким в управлении, поскольку вам также придется устанавливать правила для всех исходящих соединений. Вы можете установить это значение по умолчанию, выполнив следующие действия:

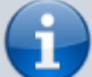

sudo ufw default deny outgoing

alisa@linux:~\$ sudo ufw default deny outgoing Default outgoing policy changed to 'deny' (be sure to update your rules accordingly) alisa@linux:~\$

### Разрешение подключений к брандмауэру

Разрешение подключений требует изменения правил брандмауэра, что можно сделать, введя команды в терминале. Например, если вы сейчас включите брандмауэр, он запретит все входящие соединения. Если вы подключены к своему серверу через SSH, это будет проблемой, поскольку вы будете заблокированы на своем сервере. Чтобы этого не произошло, включите SSH-подключения к вашему серверу:

sudo ufw allow ssh

Если ваши изменения прошли успешно, вы получите следующий вывод:

```
alisa@linux:~$ sudo ufw allow ssh
Rule added
Rule added (v6)
alisa@linux:~$ <mark>-</mark>
```

UFW поставляется с некоторыми настройками по умолчанию, такими как sshkomaндa, использованная в предыдущем примере. Альтернативно вы можете разрешить входящие подключения к порту 22/tcp, который использует протокол управления передачей (TCP) для достижения той же цели:

sudo ufw allow 22/tcp

```
2024/09/30 11:23
```

5/11

```
alisa@linux:~$ sudo ufw allow 22/tcp
Skipping adding existing rule
Skipping adding existing rule (v6)
alisa@linux:~$
```

Если ваш SSH-сервер работает на порту **2222**, вы можете разрешить соединения с тем же синтаксисом, но заменить его на порт 2222. Обратите внимание, что если вы используете номер порта сам по себе, это также повлияет **tcp** на :**udp** 

sudo ufw allow 2222/tcp

```
alisa@linux:~$ sudo ufw allow 2222/tcp
Rule added
Rule added (v6)
alisa@linux:~$
```

Если вы хотите удалить правило, запустите

```
sudo ufw delete allow 2222/tcp
```

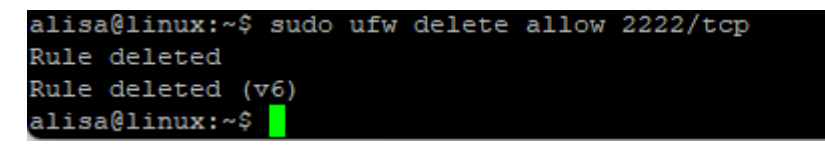

Чтобы увидеть все услуги, которые могут быть разрешены или запрещены в системе проверьте файл /etc/services.

cat /etc/services | less

```
alisa@linux:~$ cat /etc/services | less
#
 Network services, Internet style
 Updated from https://www.iana.org/assignments/service-names-port-numbers/servi
#
ce-names-port-numbers.xhtml .
# New ports will be added on request if they have been officially assigned
# by IANA and used in the real-world or are needed by a debian package.
# If you need a huge list of used numbers please install the nmap package.
tcpmux
                1/tcp
                                                 # TCP port service multiplexer
echo
                7/tcp
                7/udp
echo
discard
                                sink null
                9/tcp
discard
                9/udp
                                sink null
systat
               ll/tcp
                                users
                13/tcp
daytime
daytime
                13/udp
netstat
                15/tcp
                17/tcp
qotd
                                quote
chargen
               19/tcp
                                ttytst source
chargen
               19/udp
                                ttytst source
ftp-data
               20/tcp
ftp
                21/tcp
fsp
                21/udp
                                fspd
ssh
                22/tcp
                                                 # SSH Remote Login Protocol
telnet
                23/tcp
                25/tcp
                                mail
smtp
time
                37/tcp
                                timserver
time
                37/udp
                                timserver
whois
                43/tcp
                                nicname
tacacs
                49/tcp
                                                 # Login Host Protocol (TACACS)
                49/udp
tacacs
                                                 # Domain Name Server
domain
                53/tcp
domain
                53/udp
bootps
                67/udp
bootpc
                68/udp
tftp
                69/udp
gopher
                70/tcp
                                                 # Internet Gopher
finger
                79/tcp
```

### Защита веб-серверов

Чтобы защитить веб-сервер с помощью протокола передачи файлов (FTP), вам необходимо разрешить соединения для порта **80/tcp**.

Разрешение подключений для порта 80полезно для веб-серверов, таких как Apache и Nginx, которые прослушивают запросы HTTP-соединения. Для этого разрешите подключения к порту **80/tcp:** 

sudo ufw allow 80/tcp

UFW обычно предоставляет профилям правила, необходимые для работы веб-сервера. В противном случае профили веб-сервера можно сохранить как **«WWW»** и открыть как **ftp** или **tcp**, как в следующих примерах:

7/11

sudo ufw allow www

Вы также можете использовать **ftp** или порт **21**, чтобы разрешить FTP-соединения:

sudo ufw allow ftp

sudo ufw allow 21/tcp

Для FTP-подключений вам также необходимо разрешить подключения для порта 20:

sudo ufw allow 20/tcp

Ваши настройки будут зависеть от того, какие порты и службы вам нужно открыть, и может потребоваться тестирование. Не забудьте также оставить разрешенным ваше SSH-соединение.

#### Указание диапазонов портов

Вы также можете указать диапазоны портов, которые можно разрешить или запретить с помощью UFW. Для этого необходимо сначала указать порт в нижней части диапазона, после него поставить двоеточие (:), а затем указать верхний конец диапазона. Наконец, вы должны указать, к какому протоколу (или tcpили udp) вы хотите применить правила.

Например, следующая команда разрешит TCP-доступ ко всем портам от 1000 до 2000 включительно:

sudo ufw allow 1000:2000/tcp

Аналогично, следующая команда запретит UDP-подключения к каждому порту от 1234до 4321:

sudo ufw deny 1234:4321/udp

```
alisa@linux:~$ sudo ufw deny 1234:4321/udp
Rule added
Rule added (v6)
alisa@linux:~$
```

### Указание IP-адресов

Вы можете разрешить подключения с определенного IP-адреса, как показано ниже. Обязательно замените IP-адрес своей собственной информацией:

```
sudo ufw allow from 192.165.1.117
```

```
alisa@linux:~$ sudo ufw allow from 192.165.1.117
Rule added
alisa@linux:~$
```

### Запрет соединений

Если вы хотите открыть все порты вашего сервера (что не рекомендуется), вы можете разрешить все соединения, а затем запретить любые порты, к которым вы не хотите предоставлять доступ. В следующем примере показано, как запретить доступ к порту 80:

sudo ufw deny 80/tcp

```
alisa@linux:~$ sudo ufw deny 80/tcp
Rule updated
Rule updated (v6)
alisa@linux:~$ <mark>-</mark>
```

### Удаление правил

Если вы хотите удалить некоторые правила, которые вы администрировали, используйте delete и укажите правило, которое вы хотите удалить (пример диапазон портов 1000:2000):

```
sudo ufw delete allow 1000:2000/tcp
```

```
alisa@linux:~$ sudo ufw delete allow 1000:2000/tcp
Rule deleted
Rule deleted (v6)
```

Если правила длинные и сложные, существует альтернативный двухэтапный подход. Сначала создайте нумерованный список текущих правил:

sudo ufw status numbered

| alisa           | a@linux:~\$ sudo ufw | status | numbered |               |  |
|-----------------|----------------------|--------|----------|---------------|--|
| Status: active  |                      |        |          |               |  |
|                 |                      |        |          |               |  |
|                 | То                   |        | Action   | From          |  |
|                 |                      |        |          |               |  |
| [ 1]            | 80/tcp               |        | DENY IN  | Anywhere      |  |
| [2]             | 443                  |        | ALLOW IN | Anywhere      |  |
| [ 3]            | OpenSSH              |        | ALLOW IN | Anywhere      |  |
| [ 4]            | Apache               |        | ALLOW IN | Anywhere      |  |
| [5]             | 22/tcp               |        | ALLOW IN | Anywhere      |  |
| [6]             | 1234:4321/udp        |        | DENY IN  | Anywhere      |  |
| [7]             | Anywhere             |        | ALLOW IN | 192.165.1.117 |  |
| [8]             | 80/tcp (v6)          |        | DENY IN  | Anywhere (v6) |  |
| [9]             | 443 (v6)             |        | ALLOW IN | Anywhere (v6) |  |
| [10]            | OpenSSH (v6)         |        | ALLOW IN | Anywhere (v6) |  |
| [11]            | Apache (v6)          |        | ALLOW IN | Anywhere (v6) |  |
| [12]            | 22/tcp (v6)          |        | ALLOW IN | Anywhere (v6) |  |
| [13]            | 1234:4321/udp (v6)   |        | DENY IN  | Anywhere (v6) |  |
|                 |                      |        |          |               |  |
| alisa@linux:~\$ |                      |        |          |               |  |

Затем с помощью этого нумерованного списка просмотрите, какие правила разрешены в

данный момент, и удалите правило, сверившись с его номером:

Например, если диапазон портов 1234:4321/udp в списке имеет номер 6, вы должны использовать следующий синтаксис. Вам также может быть задан вопрос, хотите ли вы продолжить операцию. Вы можете решить да Y или нет N:

sudo ufw delete 6

| alisa@linux:~\$ sudo ufw status numbered<br>Status: active |                    |          |               |  |
|------------------------------------------------------------|--------------------|----------|---------------|--|
|                                                            |                    |          |               |  |
|                                                            | То                 | Action   | From          |  |
|                                                            |                    |          |               |  |
| [ 1]                                                       | 80/tcp             | DENY IN  | Anywhere      |  |
| [2]                                                        | 443                | ALLOW IN | Anywhere      |  |
| [ 3]                                                       | OpenSSH            | ALLOW IN | Anywhere      |  |
| [ 4]                                                       | Apache             | ALLOW IN | Anywhere      |  |
| [5]                                                        | 22/tcp             | ALLOW IN | Anywhere      |  |
| [6]                                                        | 1234:4321/udp      | DENY IN  | Anywhere      |  |
| [7]                                                        | Anywhere           | ALLOW IN | 192.165.1.117 |  |
| [8]                                                        | 80/tcp (v6)        | DENY IN  | Anywhere (v6) |  |
| [ 9]                                                       | 443 (v6)           | ALLOW IN | Anywhere (v6) |  |
| [10]                                                       | OpenSSH (v6)       | ALLOW IN | Anywhere (v6) |  |
| [11]                                                       | Apache (v6)        | ALLOW IN | Anywhere (v6) |  |
| [12]                                                       | 22/tcp (v6)        | ALLOW IN | Anywhere (v6) |  |
| [13]                                                       | 1234:4321/udp (v6) | DENY IN  | Anywhere (v6) |  |
|                                                            |                    |          |               |  |
| alisa@linux:~\$ sudo ufw delete 6 .                        |                    |          |               |  |

Вывод на экран:

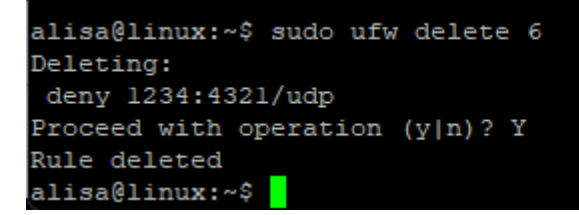

Вы также можете использовать **verbose** для более полного вывода:

sudo ufw status verbose

| alisa@linux:~\$ sudo ufw status verbose                      |          |               |  |  |  |  |  |  |
|--------------------------------------------------------------|----------|---------------|--|--|--|--|--|--|
| Status: active                                               |          |               |  |  |  |  |  |  |
| Logging: on (low)                                            |          |               |  |  |  |  |  |  |
| Default: deny (incoming), deny (outgoing), disabled (routed) |          |               |  |  |  |  |  |  |
| New profiles: skip                                           |          |               |  |  |  |  |  |  |
|                                                              |          |               |  |  |  |  |  |  |
| То                                                           | Action   | From          |  |  |  |  |  |  |
|                                                              |          |               |  |  |  |  |  |  |
| 80/tcp                                                       | DENY IN  | Anywhere      |  |  |  |  |  |  |
| 443                                                          | ALLOW IN | Anywhere      |  |  |  |  |  |  |
| 22/tcp (OpenSSH)                                             | ALLOW IN | Anywhere      |  |  |  |  |  |  |
| 80/tcp (Apache)                                              | ALLOW IN | Anywhere      |  |  |  |  |  |  |
| 22/tcp                                                       | ALLOW IN | Anywhere      |  |  |  |  |  |  |
| Anywhere                                                     | ALLOW IN | 192.165.1.117 |  |  |  |  |  |  |
| 80/tcp (v6)                                                  | DENY IN  | Anywhere (v6) |  |  |  |  |  |  |
| 443 (v6)                                                     | ALLOW IN | Anywhere (v6) |  |  |  |  |  |  |
| 22/tcp (OpenSSH (v6))                                        | ALLOW IN | Anywhere (v6) |  |  |  |  |  |  |
| 80/tcp (Apache (v6))                                         | ALLOW IN | Anywhere (v6) |  |  |  |  |  |  |
| 22/tcp (v6)                                                  | ALLOW IN | Anywhere (v6) |  |  |  |  |  |  |
| 1234:4321/udp (v6)                                           | DENY IN  | Anywhere (v6) |  |  |  |  |  |  |
|                                                              |          |               |  |  |  |  |  |  |
| alisa@linux:~\$                                              |          |               |  |  |  |  |  |  |

### Сброс настроек по умолчанию

Если по какой-то причине вам необходимо сбросить правила вашего облачного сервера к настройкам по умолчанию, вы можете сделать это с помощью **ufw reset** команды. Обратите внимание, что вы получите приглашение написать Y или N перед сбросом всех данных, поскольку это может нарушить существующие соединения SSH:

```
sudo ufw reset
```

Сброс настроек по умолчанию отключит UFW и удалит все ранее определенные вами правила. Однако настройки по умолчанию не изменятся на исходные, если вы вообще их измените. Теперь вы можете начать работу с UFW заново и настроить правила и соединения по своему вкусу.

### Заключение

В этом руководстве вы узнали, как настроить облачный сервер, чтобы разрешить или ограничить доступ к подмножеству портов или IP-адресов. Кроме того, вы попрактиковались в удалении любых правил, которые вам больше не нужны, и подтверждении того, что эти изменения были учтены, отключив, а затем включив брандмауэр UFW. Наконец, вы узнали, как сбросить настройки брандмауэра UFW до настроек по умолчанию. Чтобы узнать больше о возможностях UFW, ознакомьтесь с нашим руководством «Основы UFW: общие правила и команды брандмауэра».

# Ссылки и Дополнения

- Ссылка на статью автора
- «Основы UFW: общие правила и команды брандмауэра».

From: http://vladpolskiy.ru/ - **book51.ru** 

Permanent link: http://vladpolskiy.ru/doku.php?id=software:linux\_server:ubuntu\_server\_setting\_firewall\_ufw&rev=1709282336

Last update: 2024/03/01 11:38

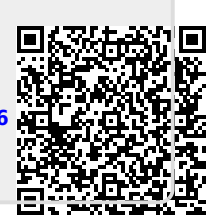